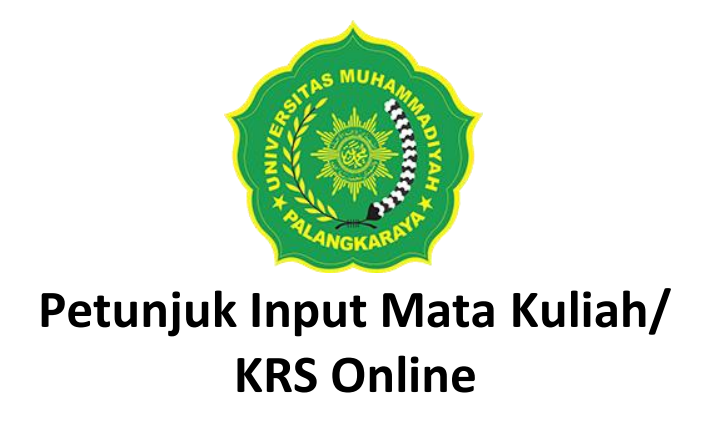

- 1. Pastikan Anda telah Herregistrasi dan memperoleh NIM serta KARTU AKADEMIK.
- Selanjutnya mahasiswa melakukan input mata kuliah/KRS online pada sistem informasi akademik (SIAKAD) Universitas Muhammadiyah Palangkaraya.
- 3. Silahkan buka sistem informasi akademik dengan alamat <u>http://siakad.umpalangkaraya.ac.id</u>

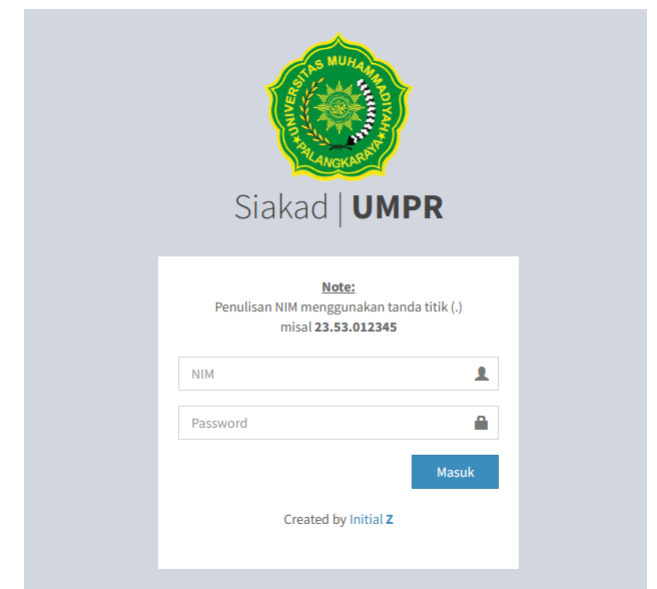

- 4. Silahkan Masukkan Nim berupa nim lengkap dengan menggunakan titik, dan password anda.
- 5. Untuk mahasiswa baru, password pertama adalah **tanggal, bulan, tahun lahir anda.**

Contoh; tanggal lahir 01 Januari 2001, penulisan sebagai Password adalah **01012001** 

| Siakad   U                                                       | JMPR                                 |
|------------------------------------------------------------------|--------------------------------------|
| <u>Note:</u><br>Penulisan NIM mengguna<br>misal <b>23.53.0</b> 1 | kan tanda titik (.)<br>1 <b>2345</b> |
| 23.11.123456                                                     | 1                                    |
|                                                                  |                                      |
|                                                                  | Masuk                                |
| Created by Ini                                                   | tial <b>z</b>                        |

6. Untuk Mahasiswa baru akan diminta langsung mengganti password. Silahkan ganti password dengan memasukkan tanggal, bulan, tahun lahir dan password baru.

| Sister<br>Univ<br>J. RTA. | n Informasi Akademik Mahasisi<br>ersitas Muhammadiyah F<br>Milono KM. 1,5 Palangka Raya | ua<br>Pala | ngkaraya      |  |
|---------------------------|-----------------------------------------------------------------------------------------|------------|---------------|--|
| Status                    | Mer                                                                                     | u G        | anti Password |  |
| Alur Registrasi           |                                                                                         |            |               |  |
| Input KRS                 | Username                                                                                | :          | 22.11.025520  |  |
| Download Blanko           | Password Lama                                                                           | :          |               |  |
| Cotak Rukti Input         | Password Baru                                                                           | :          | ſ.            |  |
| Lihat KHS                 | Ulang Password Baru                                                                     | :          |               |  |
| Lihat Transkrip           |                                                                                         | [          | Submit        |  |
| Edit Biodata              | L                                                                                       |            |               |  |
| Ganti Password            |                                                                                         |            |               |  |
| Logout                    |                                                                                         |            |               |  |

7. Setelah ganti password dan submit, perhatikan beberapa menu di sebelah kiri.

- Mahasiswa wajib konsultasi mata kuliah/KRS ke Dosen Pembimbing Akademik untuk menentukan mata kuliah yang akan ditempuh di semester ini dan ditulis dalam blanko KRS manual yang akan ditandatangani Dosen pembimbing Akademik dan Ketua Program Studi. (Blanko KRS manual bisa didownload di SIAKAD).
- 9. Input mata kuliah dapat dilakukan dengan klik menu "Input KRS".
- 10. Pilih/ Klik **Kurikulum (Lama atau Baru)** yang sesuai dengan yang telah ditentukan oleh Ketua Program Studi.
- 11.Untuk mengambil mata kuliah silahkan klik "**Ambil**" sesuai dengan mata kuliah di KRS manual yang sudah dikonsultasikan ke Dosen Pembimbing Akademik dan diketahui Ketua program Studi. Setelah semua mata kuliah diambil, wajib klik **SELESAI.**

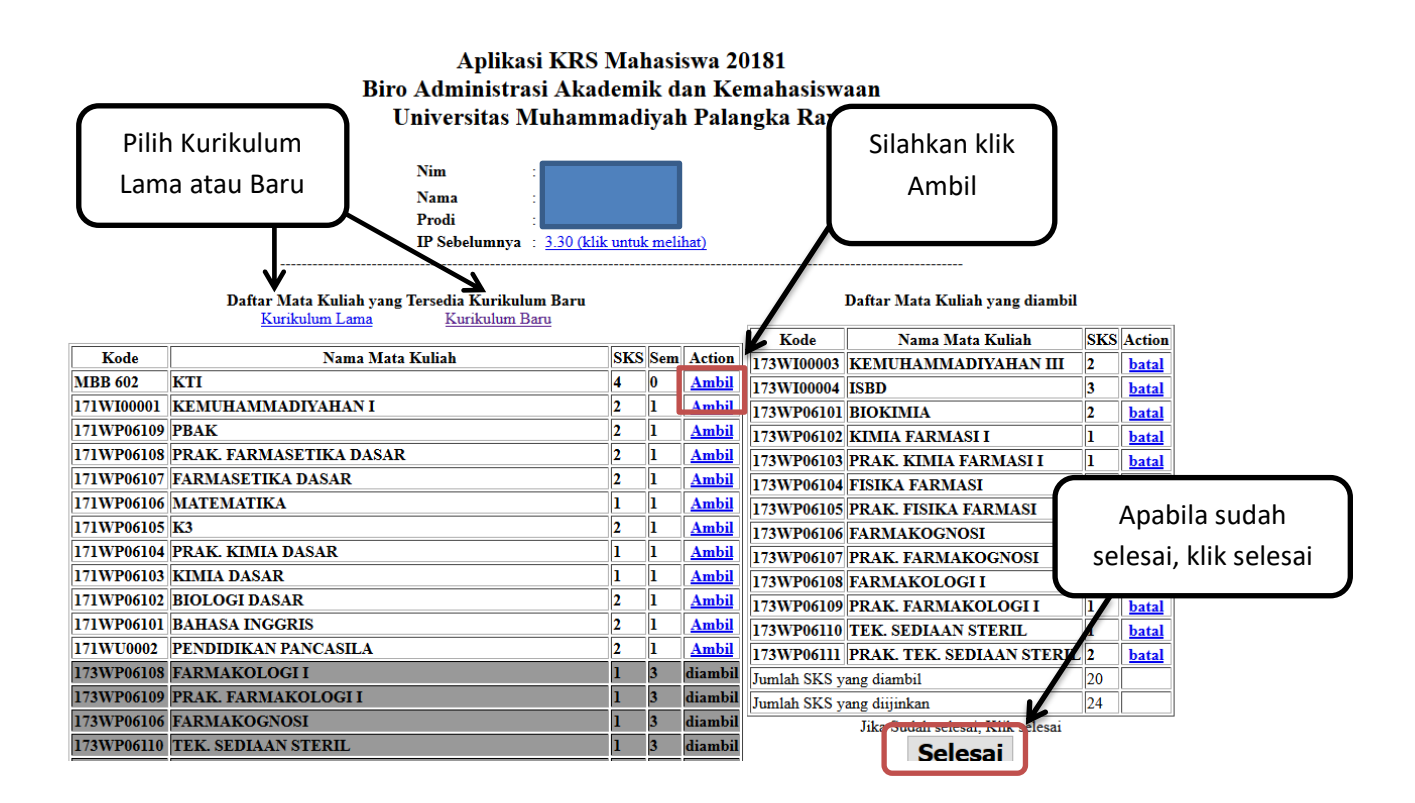

- 12.Sebelum klik "**selesai**", pastikan kembali mata kuliah yang diambil sudah benar dan sesuai dengan mata kuliah yang sudah dikonsultasikan ke Dosen Pembimbing Akademik.
- 13. Untuk melihat hasil mata kuliah yang telah di input melalui "**Cetak Bukti Input**".

| Siste<br>Univ<br>J. RTA | m Informasi Akademik Mahasiswa<br><mark>Jersitas Muhammadiyah Palangkaraya</mark><br>. Milono KM. 1,5 Palangka Raya |
|-------------------------|----------------------------------------------------------------------------------------------------|
| Status                  |                                                                                                    |
| Alur Registrasi         |                                                                                                    |
| Input KRS               |                                                                                                    |
| Download Blanko<br>KRS  |                                                                                                    |
| Cetak Bukti Input 🤙     |                                                                                                    |
| Lihat KHS               |                                                                                                    |
| Lihat Transkrip         |                                                                                                    |
| Edit Biodata            |                                                                                                    |
| Ganti Password          |                                                                                                    |
| Logout                  |                                                                                                    |

14. Kemudian Pilih **Tahun Akademik** pada kode semester yang ingin dicetak.

| Siste<br>Uni      | em Informe<br><b>versitas</b><br>A. Milono KM. | osi Akodemik A<br><b>Muhammac</b><br>1,5 Palangka Raya | <sup>Aahasiswa</sup><br><b>liyah Palangka</b> | raya           |
|-------------------|------------------------------------------------|--------------------------------------------------------|-----------------------------------------------|----------------|
| Status            | Cetak                                          | Bukti Input M                                          | ata Kuliah                                    |                |
| Alur Registrasi   |                                                |                                                        |                                               |                |
| Input KRS         | No.                                            | Nim                                                    | Nama                                          | Tahun Akademik |
| Download Blanko   | 1                                              |                                                        |                                               | 20221          |
| KRS               | 2                                              |                                                        |                                               | 20222          |
| Cetak Bukti Input |                                                |                                                        |                                               |                |
| Lihat KHS         |                                                |                                                        |                                               | Т              |
| Lihat Transkrip   |                                                |                                                        |                                               |                |
| Edit Biodata      |                                                |                                                        |                                               |                |
| Ganti Password    |                                                |                                                        |                                               |                |
| Logout            |                                                |                                                        |                                               |                |

## 15. Hasil cetak bukti input KRS online.

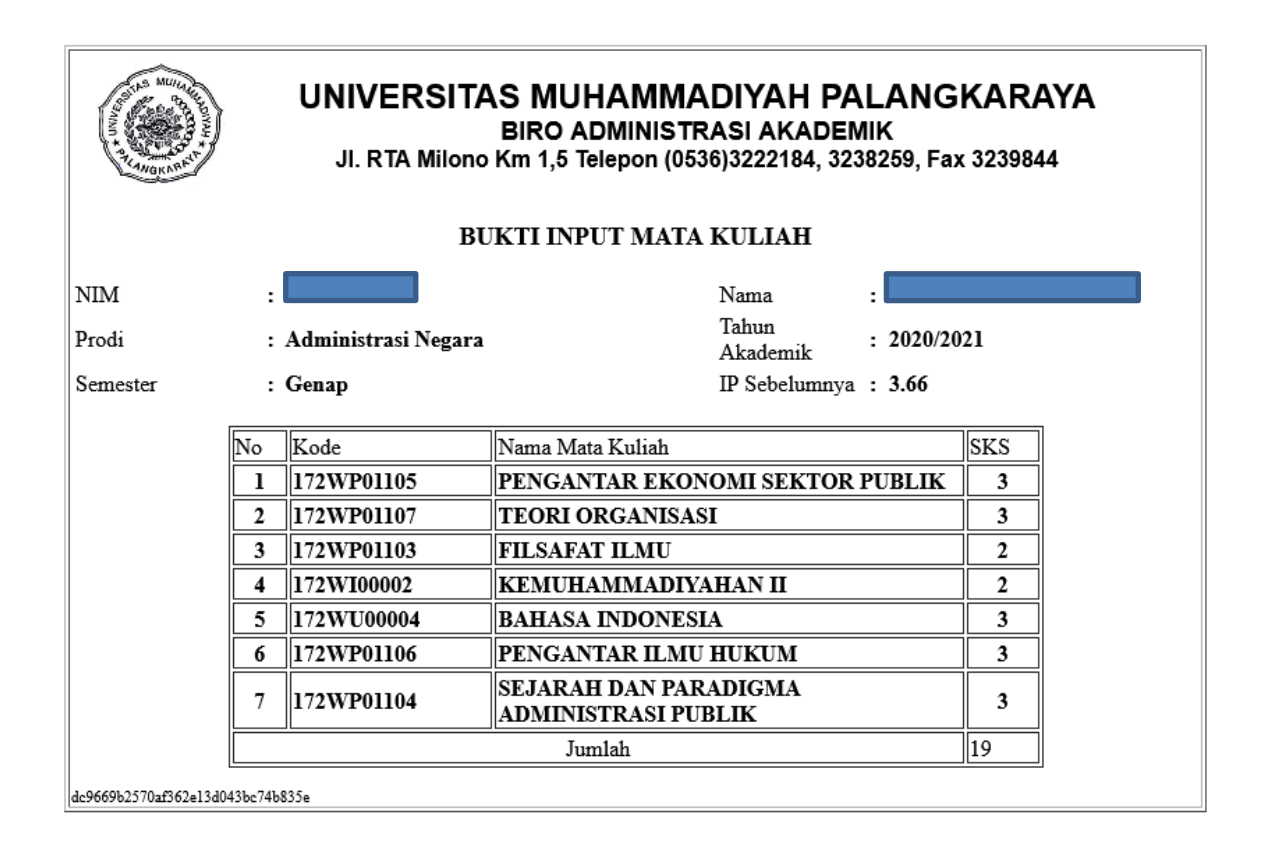

- 16. Jika ada kekeliruan dalam Bukti Input Mata Kuliah, mahasiswa dapat kembali masuk ke menu "input KRS", dan merevisi mata kuliah yang salah input atau yang tertinggal sampai dengan proses klik "Selesai", dengan catatan selama masih dalam masa Herregistrasi Input KRS.
- 17.Selanjutnya data mata kuliah hasil input KRS akan tertera di **Presensi/ Daftar Hadir Harian** yang akan diberikan Dosen Pengampu saat mulai perkuliahan. Jika tidak terdapat nama anda di daftar hadir mata kuliah terkait, wajib segera konfirmasi dan hubungi T.U Fakultas dengan membawa bukti input mata kuliah.